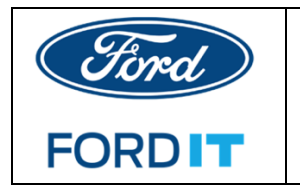

# MacOS – How to change password for Mac

# **Option 1: PREFERRED**

- 1. Login to your computer
- 2. Connect to Cisco AnyConnect VPN with your SecurID RSA token or Office Ethernet

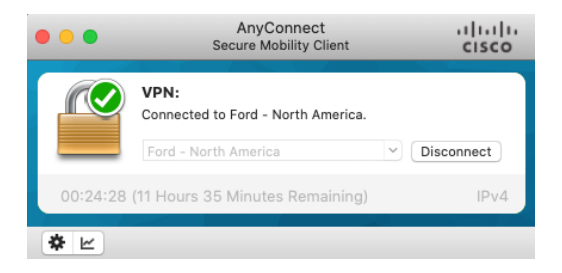

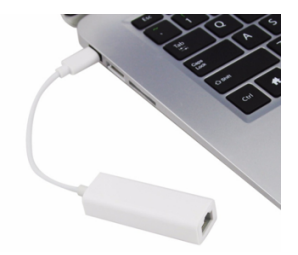

- 3. Before you change your password in System Preferences
  - a. Launch your Browser
  - b. Go to <u>https://www.changepassword.ford.com</u> (You are not changing your password here but just to check if your password follows the "Change Password Rules")
    - i. Click on Change Password > Type in your new password > Press Tab key to verify if your password follows the Change Password Rules.

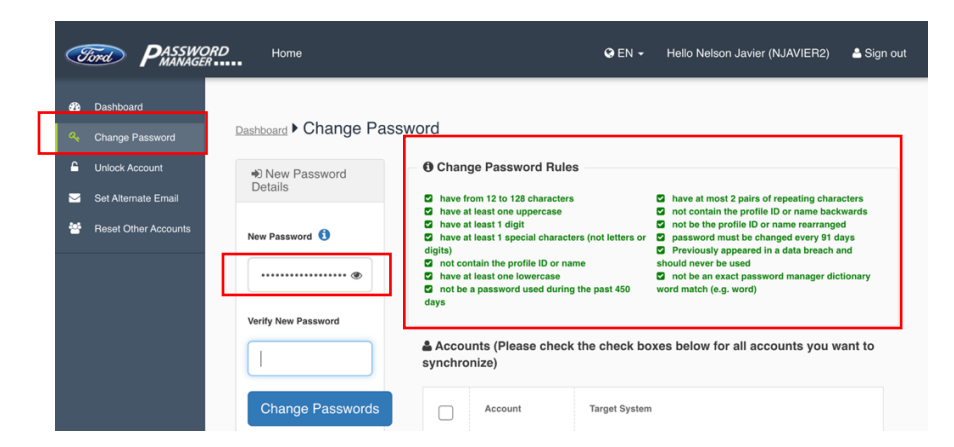

4. Go to System Preferences > Users & Groups (System Preferences can be open by searching in the Spotlight ("magnifying glass" icon located at the top right of your desktop window)

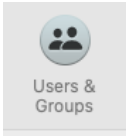

GFL IT v1.1 19Mar2021 NDJ

 In Users & Groups > highlight your CDSID (make sure it is spelled out the same as your Outlook display name; otherwise, it might be a local account, and if it is a local account then you have to change it manually after you change your password in the <u>Password Manager</u>)

| ••• ••                                                                                                    | Users & Groups                                                                                                    | Q »>                                                                    | 3 |
|----------------------------------------------------------------------------------------------------|----------------------------------------------------------------------------------------------------|-------------------------------------------------------------------------|---|
| Current Liser<br>Admin, Mobile<br>Chor Lisers<br>Ford JAMF<br>Admin<br>Stone 10<br>Admin<br>Current<br>Stone 10<br>Admin<br>Current<br>Stone 10<br>Admin<br>Current<br>Stone 10<br>Current<br>Stone 10<br>Stone 10<br>Stone 10<br>Stone | Password Login Items<br>Javier, Nelson (N.) Char<br>Domain Account = Admin                                                                                                    | in Items<br>Change Password<br>= Admin,Mobile<br>Admin                  |   |
| Login Options                                                                                                    | If you have Admin, Managed, Mu<br>Managed = Parental Control is of<br>may unckeck it (see below)<br>Contacts Card: O<br>Allow user to administer this com<br>Enable parental controls Open | obile<br>sheck, not required, you<br>open<br>puter<br>Parental Controls |   |
| Click the lock to preve                                                                                                    | nt further changes.                                                                                                    | (?)                                                                     |   |

6. Click Change password button

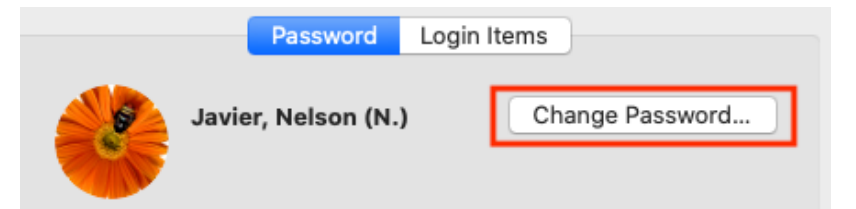

- 7. *Prompt* for **Old Password**
- 8. *Type* the **New password**
- 9. Re-type the new password in "Verify"
- 10. Click Change Password

| Old password:                   |                        |
|---------------------------------|------------------------|
| New password:                   | 9                      |
| Verify:                         |                        |
| Password hint:<br>(Recommended) |                        |
|                                 | Cancel Change Password |

- 11. If you don't get a "server unavailable" prompts, then the password change was successful.
  - a. If a prompt "server unavailable". Verify that you are connected to VPN and try again.

If it still doesn't work and tried it a few times, it is possible that your computer might have dropped off from the Domain and may need to re-join your computer. You may try also the Options 2 below by going to https://www.changepassword.com to change password.

12. After successful password change > Go to Option #2 > #6 below

## **Option 2:**

If you are going to change the password via https://www.changepassword.ford.com or if you already changed it via Password Manager > make sure that you are connected via VPN or via Office Ethernet

1. Login to the website, https://www.changepassword.ford.com

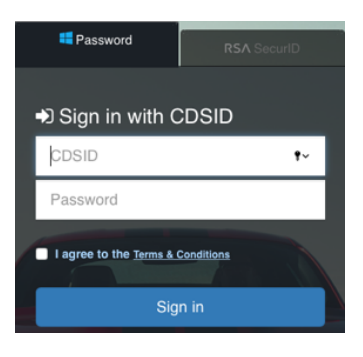

2. Change your password link (sidebar or Change password link)

| Tord PASSWC                                                           | RD Home                                                                |                                                 |
|-----------------------------------------------------------------------|------------------------------------------------------------------------|-------------------------------------------------|
| <ul> <li>Dashboard</li> <li>Change Password</li> </ul>                |                                                                        |                                                 |
| Unlock Account                                                        | Access and security                                                    |                                                 |
| <ul> <li>Set Alternate Email</li> <li>Reset Other Accounts</li> </ul> | Change Password<br>Change your Network/Outlock password(s).            | To Define Recovery Emails used for your Account |
|                                                                       | Reset Other Accounts<br>Reset your Shared/Generic account(s) password. |                                                 |

- 3. Wait for about 10 mins make sure that you are still connected to VPN
- While still on VPN > Click on Apple logo (top left) > Lock Screen > Wait for 5 mins > Unlock

| Ú              | Word                             | File    | Edit  | View       | Insert       |
|----------------|----------------------------------|---------|-------|------------|--------------|
| Ał             | oout This                        | Мас     |       |            |              |
| S)<br>Lo<br>Ap | stem Pre<br>ocation<br>op Store. | efereno | ces   | 1 u<br>6 u | odates       |
| Re             | ecent Iter                       | ns      |       |            | •            |
| Fo             | orce Quit                        | Word    |       | 7          | 0 <b>#</b> 0 |
| SI<br>Re<br>St | eep<br>estart<br>nut Down        |         |       |            |              |
| Lo             | ock Scree                        | en      |       |            | ^#Q          |
| Lo             | og Out Ja                        | vier, N | elson | (N.)       | 企業Q          |

- 5. Go ahead and log back in to unlock with the new password > wait for another 10 mins
- 6. Log out from VPN
- 7. Click on Apple logo > Restart
- 8. Log back in with the new password, if it still not able to login with new password do # 1 thru 5 again and reboot.
- After successful login it should prompt you to update keychain > enter your old successful password with your Mac Computer, if you don't know the old password, choose "create new keychain"

| $\frown$ | The system was unable to unlock your login keychain.                                                                                                    |
|----------|----------------------------------------------------------------------------------------------------|
| 3        | If you remember your old password you can update the keychain<br>password. If you do not remember your old password, you can create a<br>new login keychain. |
|          | Would you like to update the password or create a new keychain?                                                                                              |
|          |                                                                                                    |

- 10. If able to get to desktop, then you successfully change the password.
- 11. IF THIS OPTION didn't work > Login in as tstone10/password = Contact TL for password > Logout (Top left Apple logo > Log out as tstone10 > prompts for username/password > your cdsid and password (last successful password) > Submit a Helpdesk Ticket to sync password

### IF YOU NEED IMMEDIATE ASSISTANCE:

- CALL: 1-888-317-4957 and have your ticket dispatch to Global Mac Tech Lounge or
- *CHAT* with Ford Tech = <u>https://www.itsmschange.ford.com/eschat/chat.jsp#/chat</u>
- EMAIL: <u>TLNA@ford.com</u>
- WEBEX TEAMS: https://www.webexteams.ford.com/space?r=q7e7
- SLACK: GFL Users- #SVL-Helpdesk
- SLACK: General Users #macos-help

### **Global IT PHONE NUMBERS:**

https://azureford.sharepoint.com/sites/UnifiedSupport/Pages/IT-Service-Desk-Phone-Numbers.aspx